# **Incoming Student Room Selection**

# Before Room Selection begins, be sure to:

## Check to see if you have an accepted roommate in the Housing Portal here:

https://uwrf.starrezhousing.com/StarRezPortalX/

The "Roommate Search" page shown here will display your accepted roommate, if you have one.

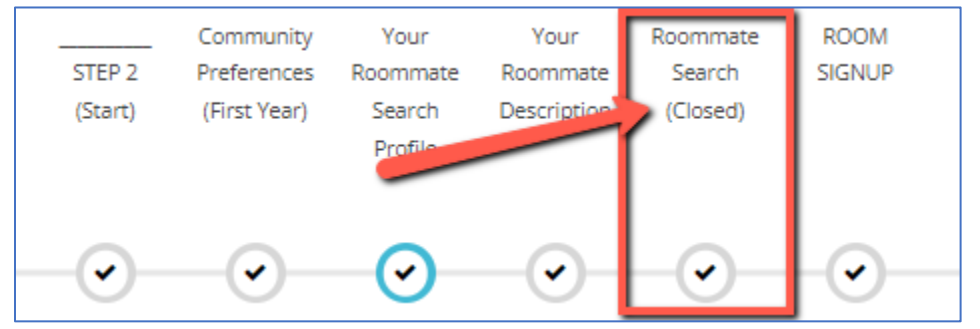

**If you have an accepted roommate:** Only one roommate will log in and select a room - they will assign both themselves and their roommate to beds in the room (see screenshot under *"Step 3"* in the following instructions).

**No mutually accepted roommate?** No worries! See the screen shot under *"Step 2"* in the following instructions showing how to look at a potential roommate's profile before you put yourself into a room.

### **Review Hall Details:**

Have a list of 2 or 3 buildings where you are interested in living, as your first choice could be filled when your timeslot opens. Most available first year beds will be in first year halls.

### Hall and Wing Configurations:

https://students.uwrf.edu/sites/default/files/2025-05/2025-26RoomConfigs HallInfo Gender Bathrooms.pdf

### **Communities:**

Note that there was a lottery that already occurred for themed communities, and winners were notified. There may still be empty beds available in some communities due to students declining their assigned community.

View the location of communities in halls by using the Hall and Wing Configurations link above. If empty beds are available there when you choose a room, then any student may reserve those beds regardless of major.

<u>Communities Requiring Agreements</u>: The following communities require that students add the community as a preference on the "Communities" page in the Portal - then agree to its agreement - before they may view empty beds in those communities.

- 1. Gender Inclusive Community
- 2. Substance Free Community
- 3. Gaming & Esports Community

# Find your assigned Room Selection Timeslot

In the Housing Portal, the date and time shown on this page is when you can choose a room.

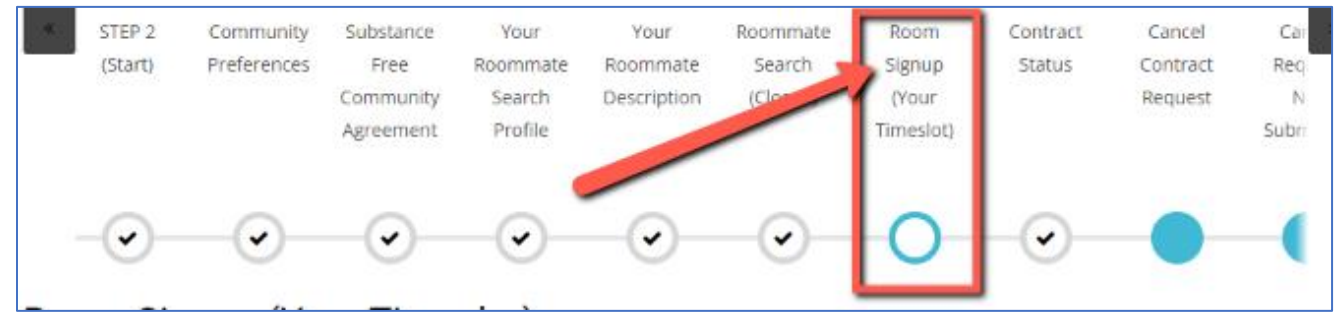

# On your assigned timeslot for Room Selection

Log into the Housing Portal linked here, then perform steps shown on the following pages. <u>https://uwrf.starrezhousing.com/StarRezPortalX/</u>

**If you have an accepted roommate**, only one roommate will log in and assign both students to a room.

|                                                                                                    | L                                                                                                    |
|----------------------------------------------------------------------------------------------------|----------------------------------------------------------------------------------------------------|
| Meal Plan for Students Living Off compus                                                                                                    | Contracts:                                                                                                    |
| Residence Hall and Meal Plan contract. Instead, subr<br>Enter the 2025-26<br>contract                                                                             | <ul> <li>Spring 2025 Only</li> <li>Available upon request: Currently<br/>enrolled students living off-</li> </ul>                                                        |
| Select a contract below to sign up for living in-campus.<br>Questions? Please contact Residence Life at <u>reslife@uwrf.edu</u> or 715-425-455<br>Live Contracts: | campus now may sign a contract<br>to move on campus for the<br>remainder of Spring semester.<br>Email <u>reslife@uwrf.edu</u> to request<br>access to sign the contract. |
|                                                                                                    | 2025-26 Academic Year                                                                                                    |

# Step 1: Select a hall

Once your room signup date and time has arrived - on this page you will:

- 1. View all halls that have beds available
- 2. Select a desired hall to view its beds.

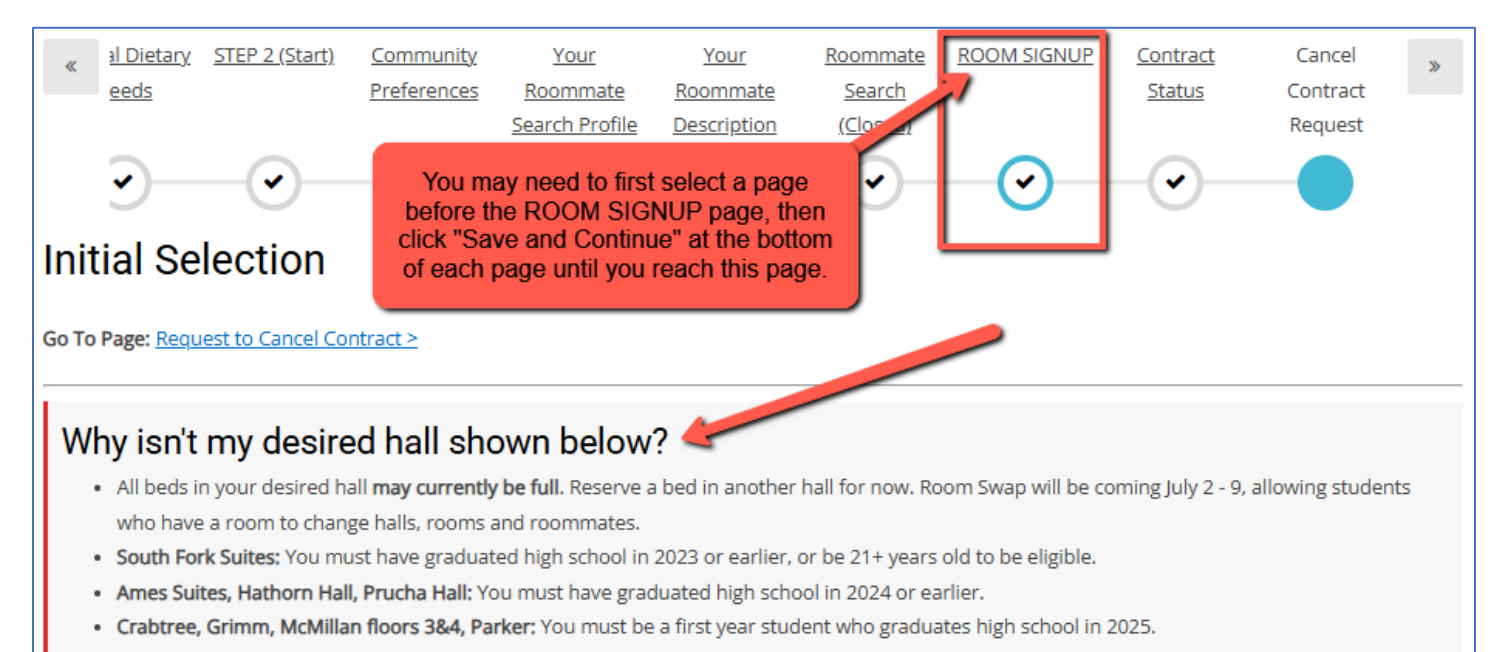

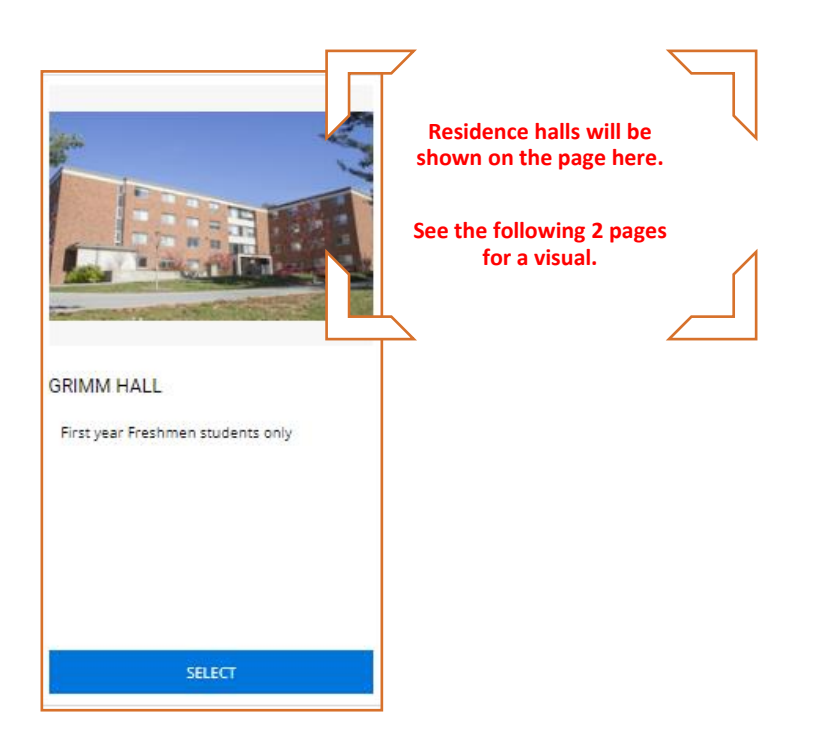

# **First Year Student Halls**

(If empty beds are available in these halls, the halls will be visible. Note: McMillan has 2 floors for Anyone)

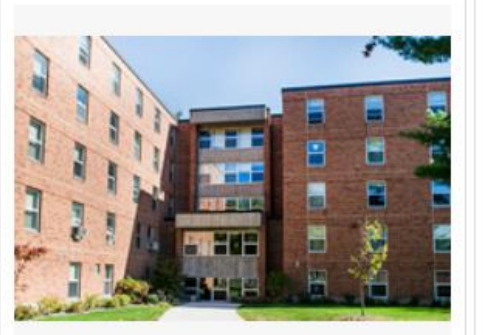

### CRABTREE HALL

First year Freshmen students only

#### Communities

Floor 2: STEM

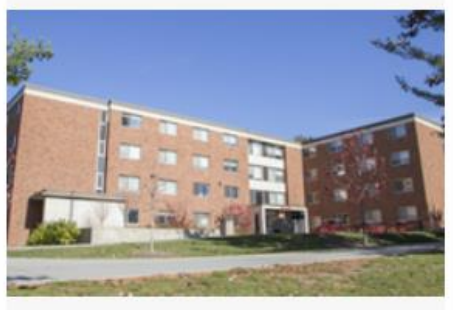

### **GRIMM HALL**

First year Freshmen students only

#### Communities

- Floor 2E: Honors
- Floor 2W: Teach

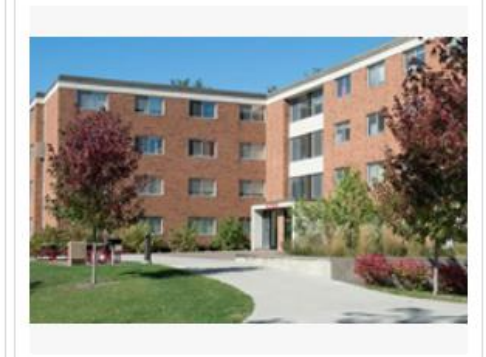

### MCMILLAN HALL

- Floors 1,2: Available to all Students
- Floors 3,4: First year Freshmen students only

#### Communities

- Floor 2: Fitness & Outdoor Rec
- Floor 3: Visual & Performing Arts
- Floor 4: Substance Free

SELECT

SELECT

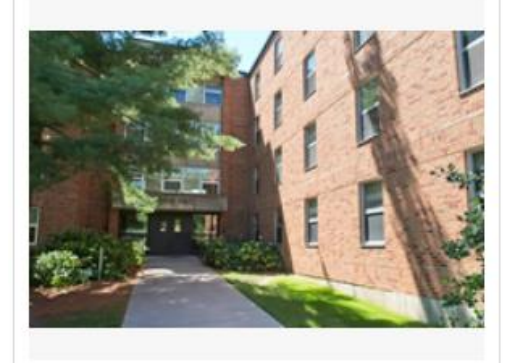

#### PARKER HALL

First year Freshmen students only

#### Communities

- · Floor 1: Animal Science
- Floor 2: Ag & Food Science

SELECT

SELECT

# 2<sup>nd</sup> Year and Upperclass Halls, and Halls for Anyone

(If empty beds are available in these halls, the halls will be visible)

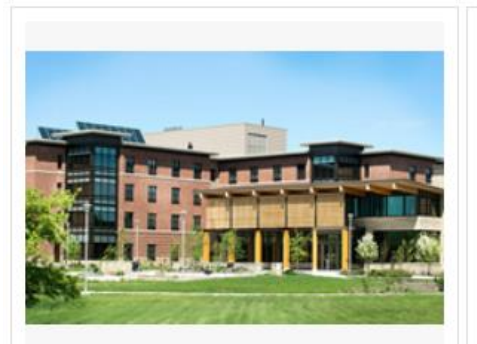

#### AMES SUITES

#### Hall Requirement:

· Graduated high school in 2024 or earlier

#### To view Substance Free rooms:

- 1. On the Community Preferences page above, add "Substance Free" and save page
- 2. On the next page agree to the Agreement
- 3. Your roommate must do the same

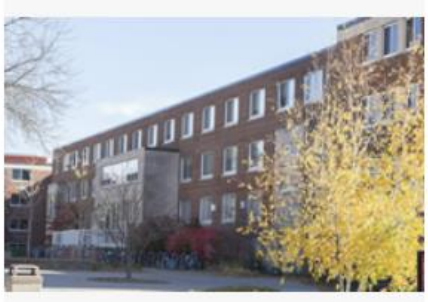

#### HATHORN HALL

Floor 2 Center: Transfers Community

#### Hall Requirement:

· Graduated high school in 2024 or earlier

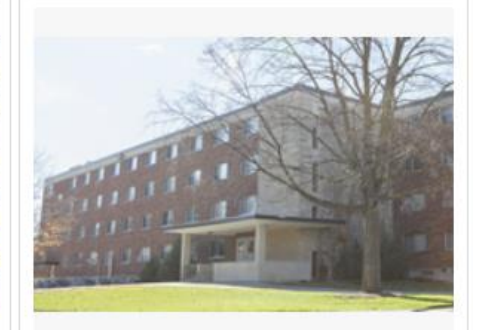

### JOHNSON HALL

- Floor 1N: Pride Community
- Floors 2,3,4: Available to all students

#### To view Pride Community rooms:

- 1. On the Community Preferences page above, add "Pride Community" and save page
- 2. On the next page you must agree to the "Pride Community Agreement"
- 3. Your roommate must do the same

SELECT

#### SELECT

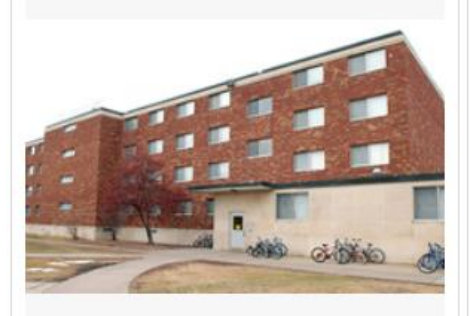

#### MAY HALL

- Floor 2: EcoNest Community
- Floor 3: Gaming & Esports Community
- Floors 1,4: Available to all students

#### To view Gaming & Esports rooms:

- 1. On the Community Preferences page above, add "Gaming & Esports Community" and save page
- 2. Read and submit the next page "Gaming & Esports Agreement"
- 3. Your roommate must do the same

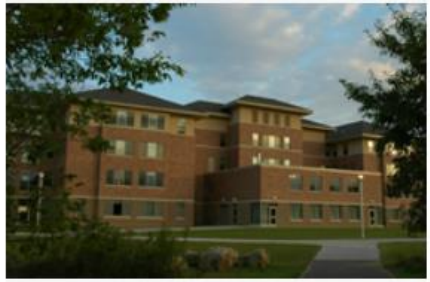

#### SOUTH FORK SUITES

#### Hall Requirement:

- · Graduated high school in 2023 or earlier
- or at least 21 yrs old by Fall 2025

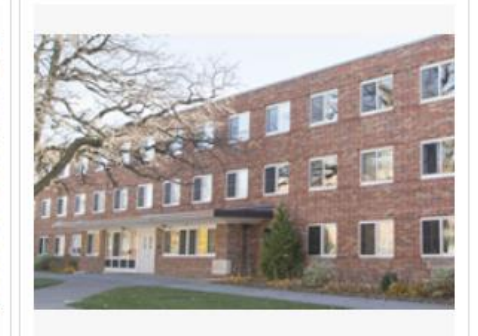

### STRATTON HALL

Available to all students

#### SELECT

SELECT

# Step 2: Choose a wing to view its beds

On this page you will:

- 3. Select desired wing.
- 4. Click "Add to Cart" for your desired room.
- 5. Click "Save and Continue" before time runs out.

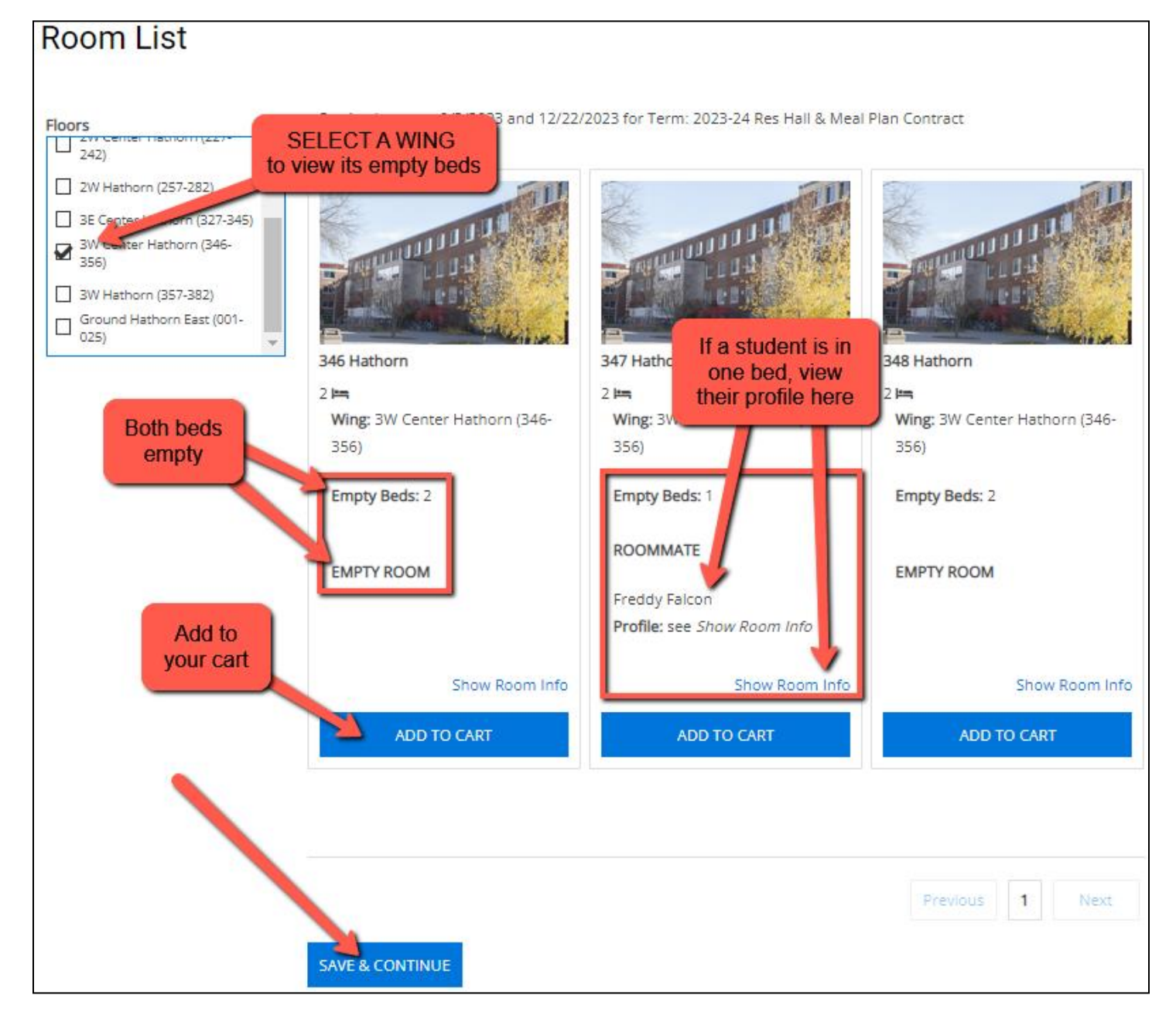

# If you receive an error...

| Please select rooms from the san | ne unit.             |                                                              |        |                    |  |
|----------------------------------|----------------------|--------------------------------------------------------------|--------|--------------------|--|
| Locations                        | Staying between 8/29 | <b>Error:</b> You cannot add more than one room to your cart | & Spri | & Spring 2021 Year |  |
|                                  | 12/-                 |                                                              |        | W.                 |  |

## Step 3: Assign yourself and your roommate to the room

On this page you will:

- 1. Choose your bed and assign your roommate (if you have one) to the other bed using the drop-down fields.
- 2. Notice your limited time to perform this step.
- 3. Click "Assign Beds."

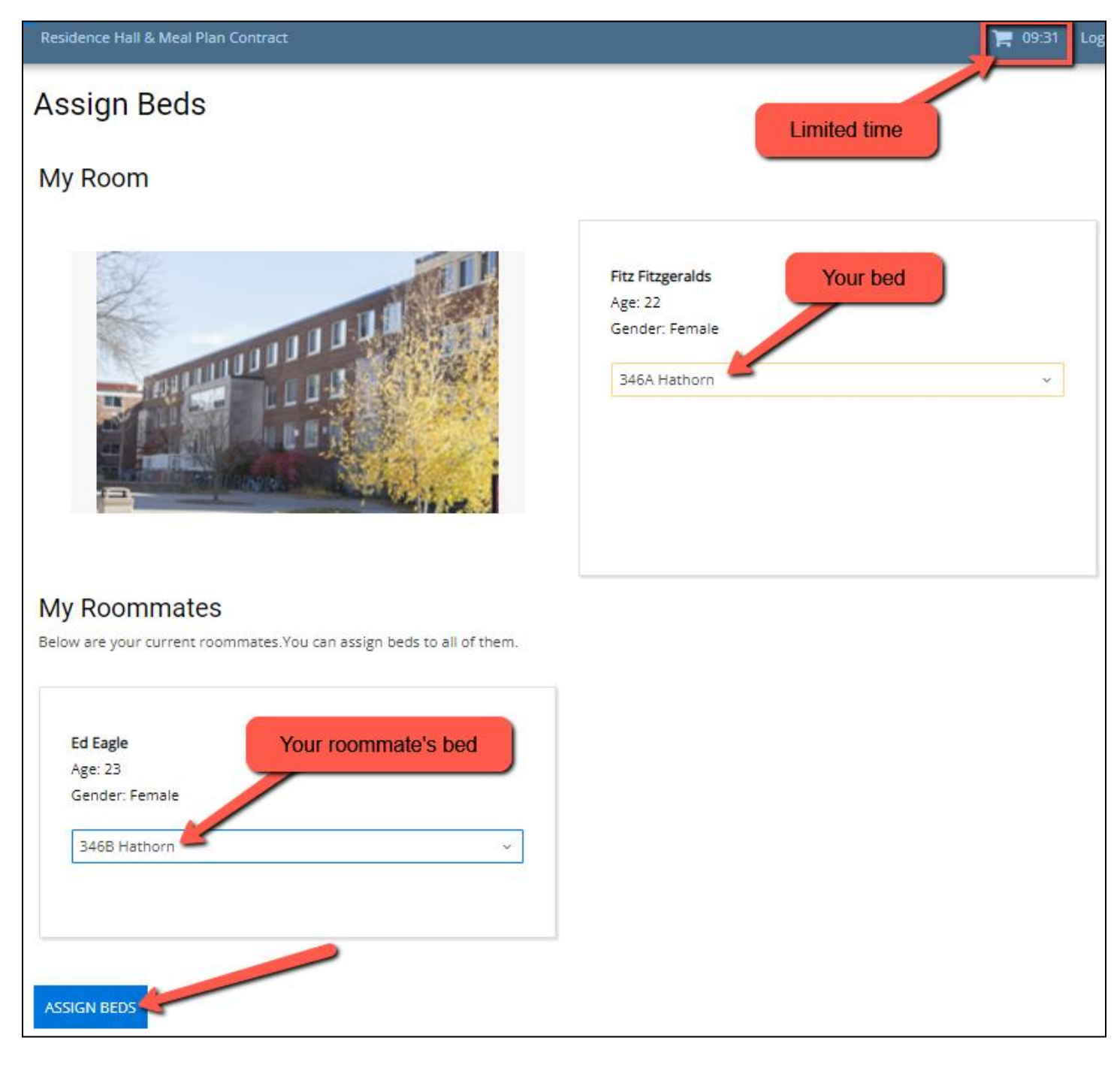

## Step 4: Final step – reserve beds

On this page you will:

- 1. Review the reserved beds and your roommate.
- 2. Click "Save & Continue" to finish reserving those beds.

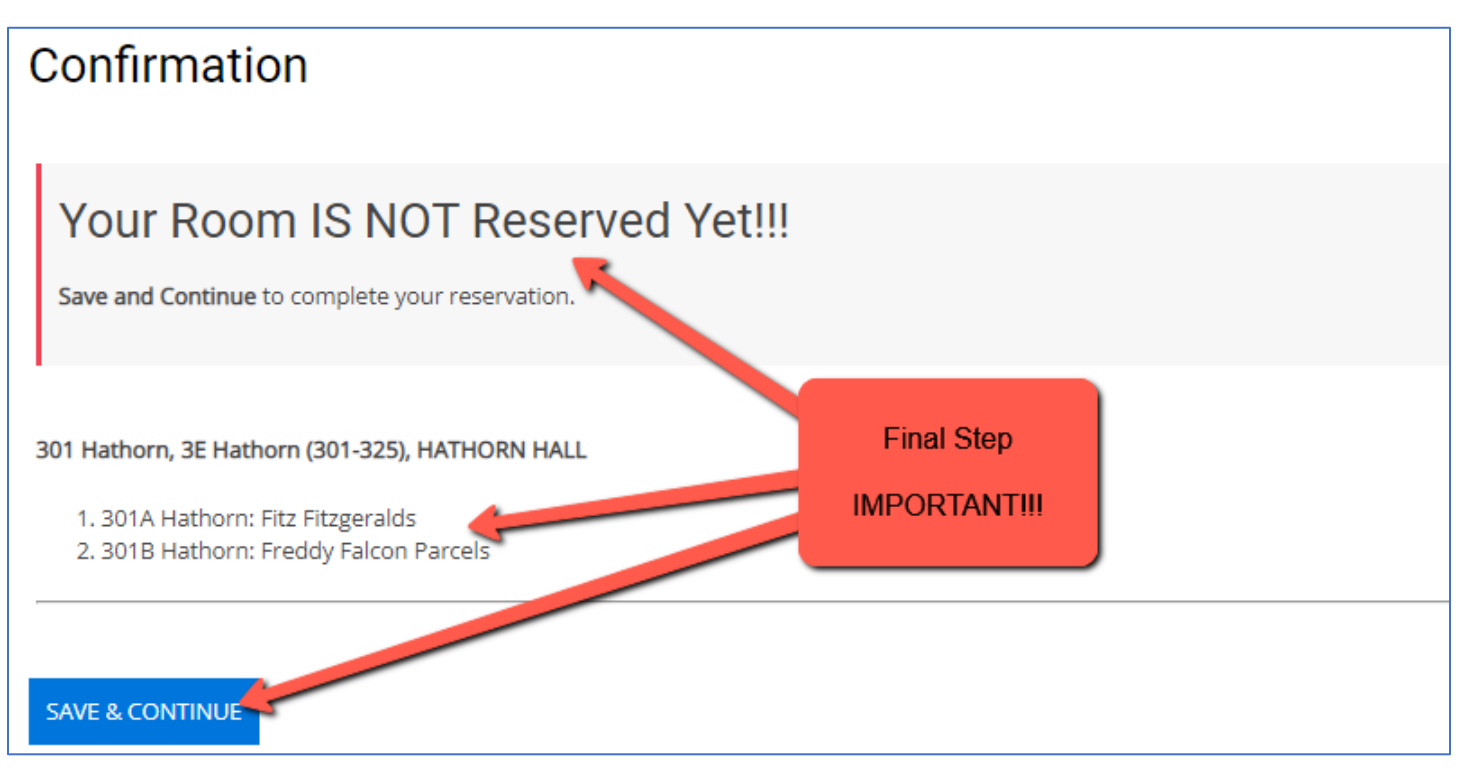

### Step 5: Success! Review your room and roommate

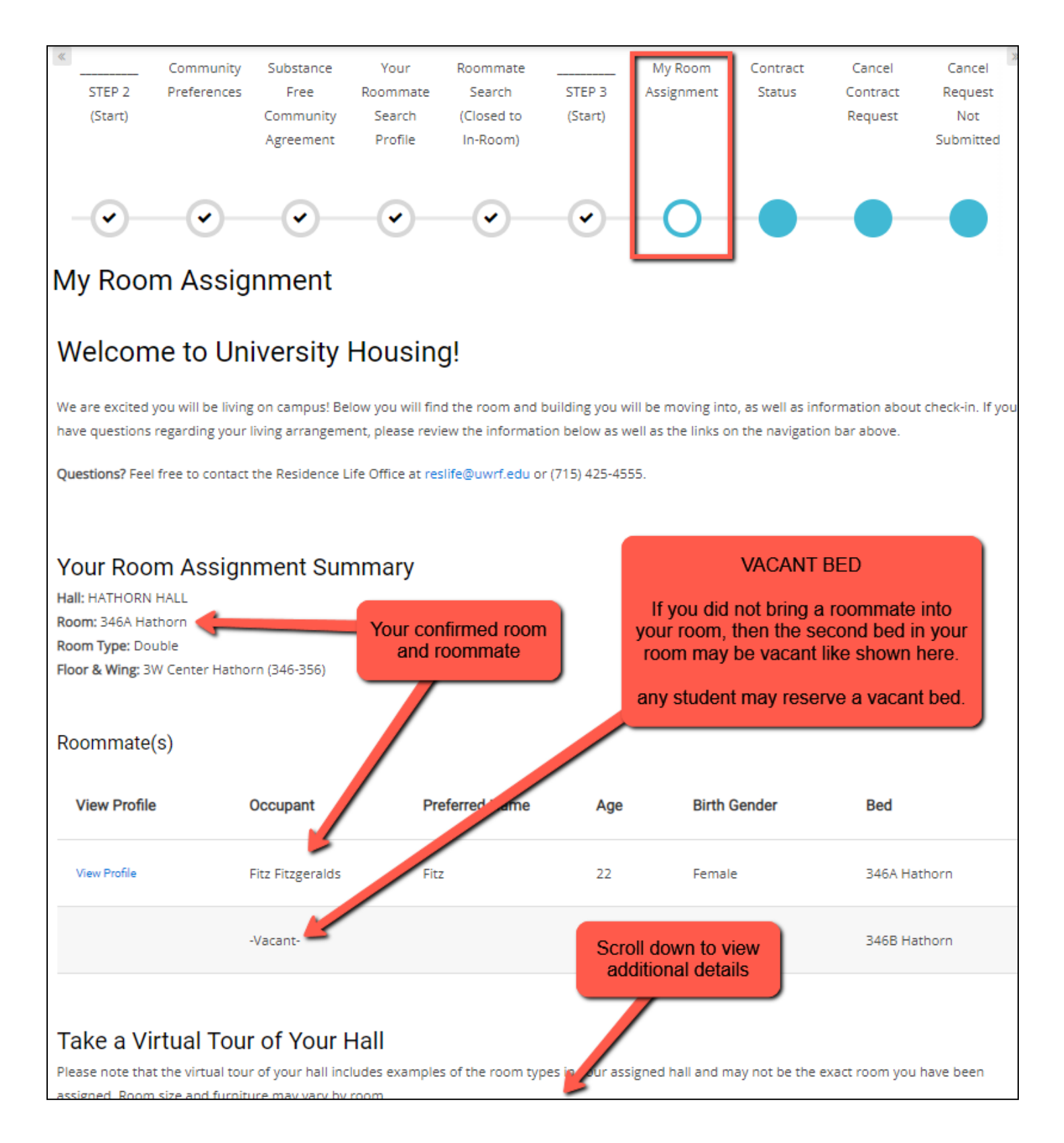